Mise à jour le 9 août 2013 [PR]

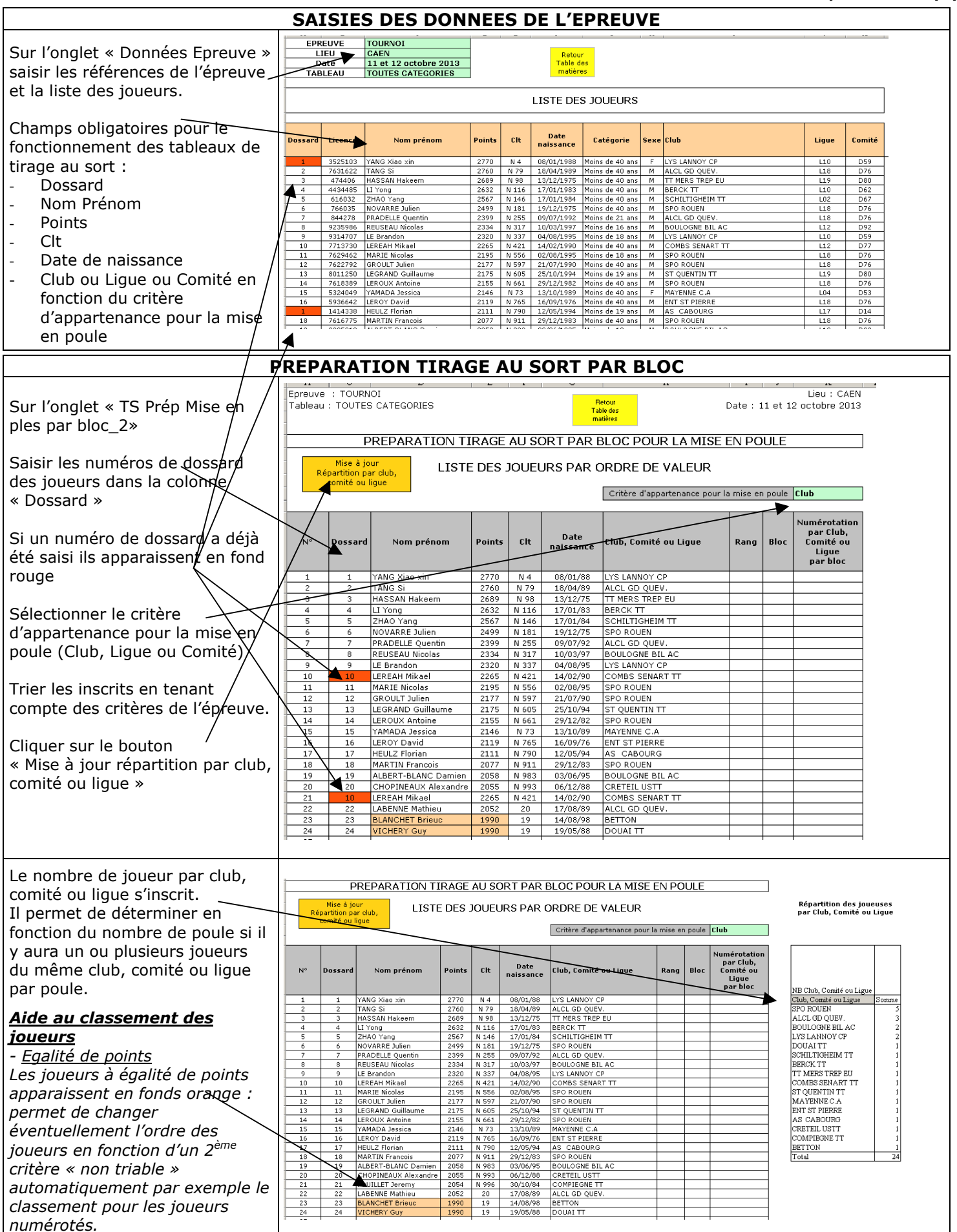

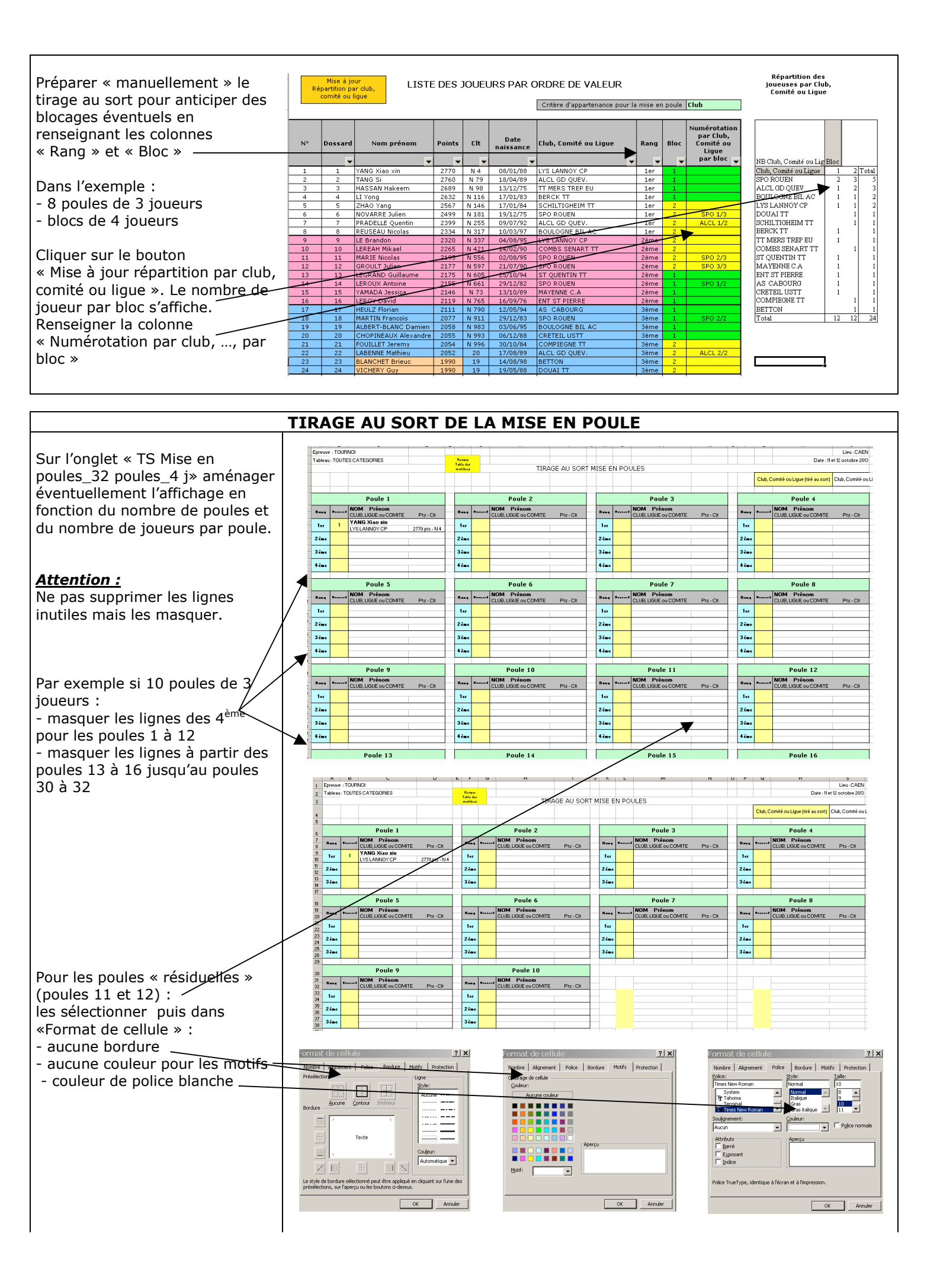

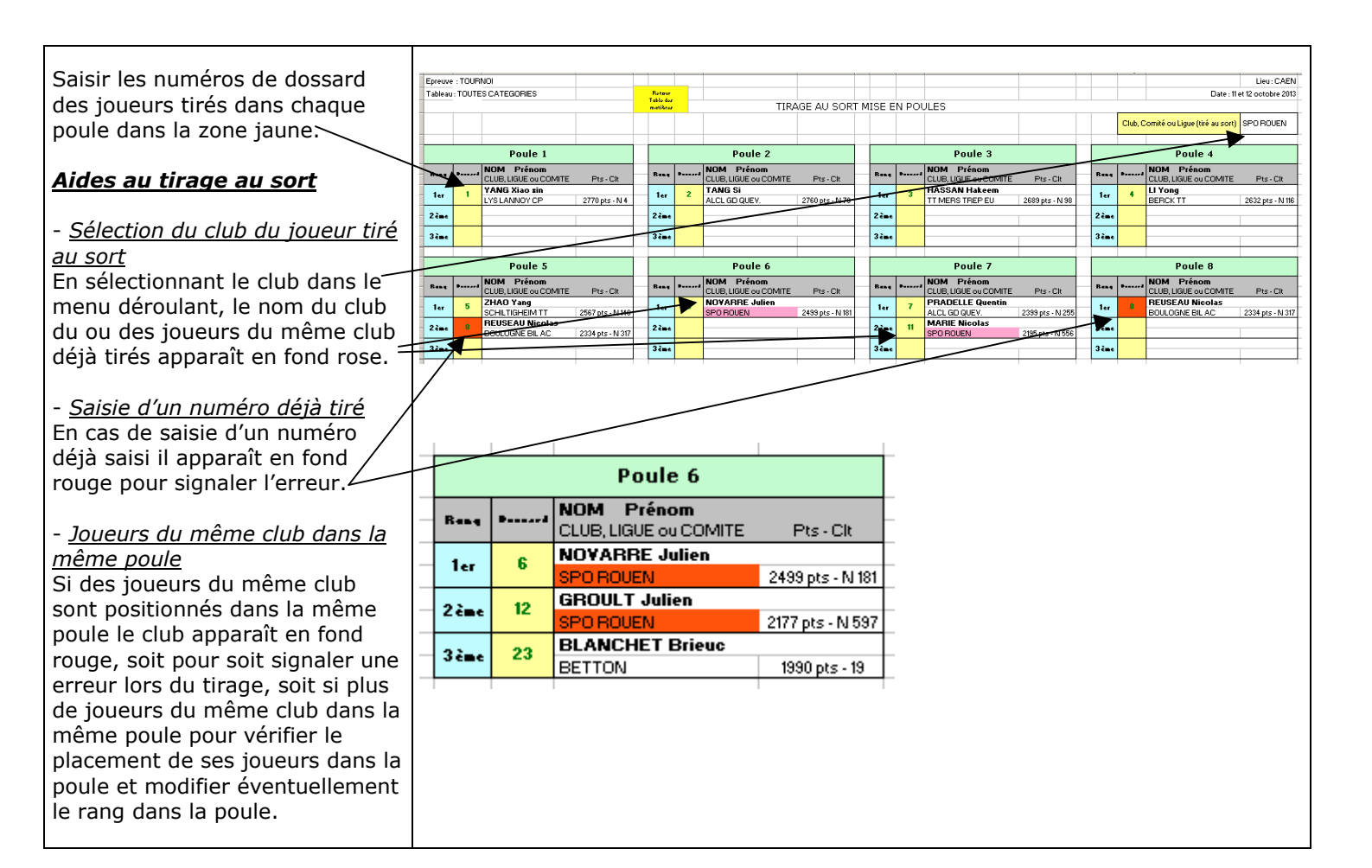